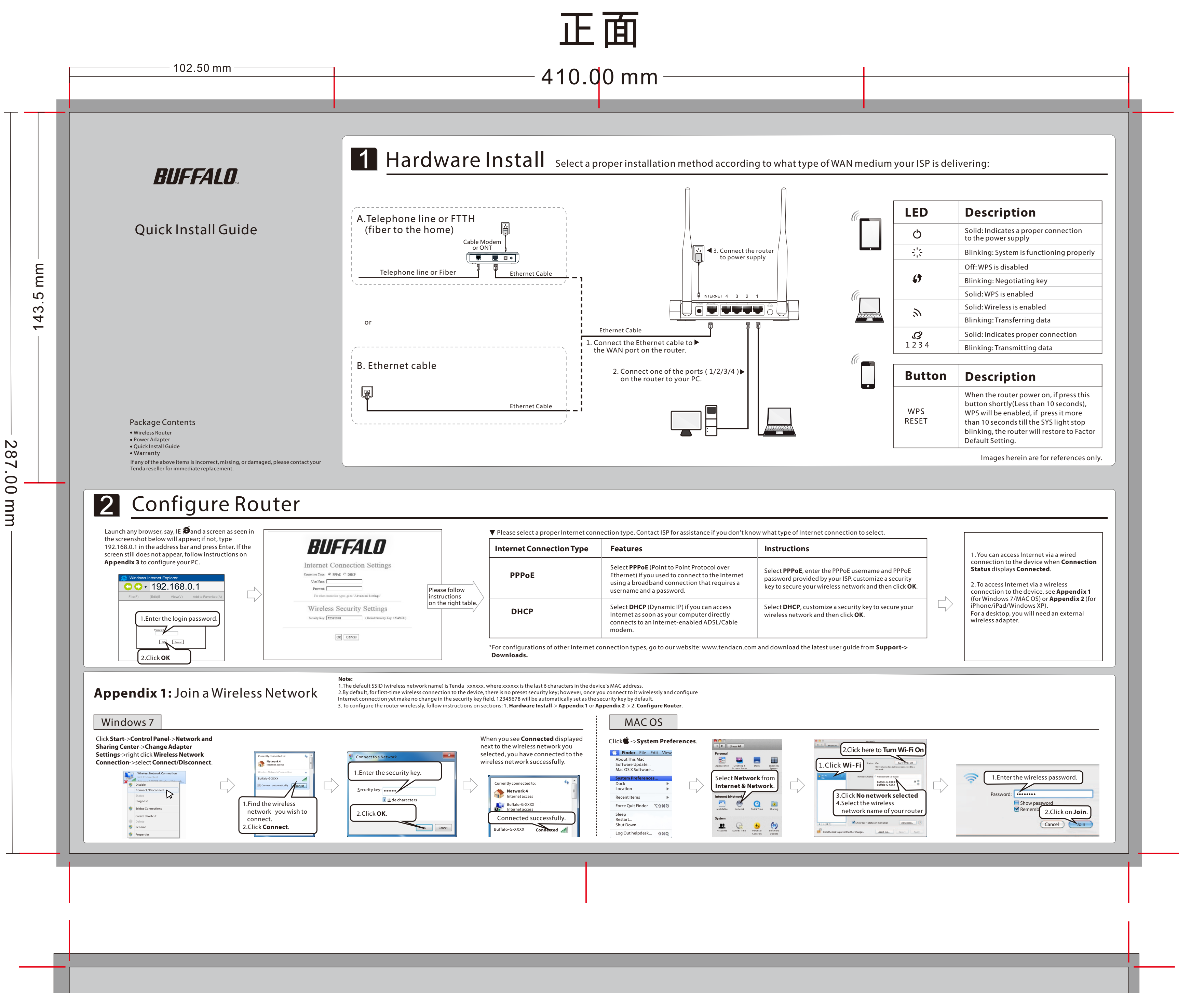

## **BUFFALO**

### **Quick Install Guide**

| Appendix 2 : Join a Wireless Network (iPhone/Windows XP)                                                                                                    |                                                                                 |
|----------------------------------------------------------------------------------------------------|---------------------------------------------------------------------------------|
| iPhone/iPad                                                                                                    | Windows XP                                                                      |
| 1.scroll screen to find the settings icon.      2.lick the icon.      2.lick the icon.      Settings      Settings          3. Find the name of the wireless network you wish to connect.      2.lick to icon.          3. Find the name of the wireless network you wish to connect.      3. Lick to icon.          4. Lick on it.          Settings | <complex-block></complex-block>                                                 |
| Appendix 3: Configure PC                                                                                                    |                                                                                 |
| Windows 7                                                                                                    | MACOS                                                                           |
| <complex-block></complex-block>                                                                                                    | Click on the Apple icon from the top-left corner and select System Preferences. |

# FAQs

#### 1. Where should I place the wireless device for optimum performance?

- 1. Place it in the center to extend wireless coverage as far as possible.
- Never place the device near to metal objects or in direct sunshine.
  Keep it far away from devices that use the 2.4 GHz radio wave frequency to transmit and receive data,
- such as 802.11g/n wireless network devices, electronic devices such as cell phones, radio transmitters, blue tooth, cordless phones, fax machine, refrigerator and microwaves to avoid electronic interference.

#### ${\bf 2.1\, cannot\, access\, the\, device's\, management\, interface.\, What\, should\, I\, do?}$

- 1. Verify the physical connection (namely, the Ethernet cable) between your PC and the device. For details, see **1. Hardware Install** hereof.
- 2. Double check the TCP/IP settings on your PC. For details, see **Appendix 3.Configure PC** hereof. 3. Press the Reset button for over 10 seconds on the device and then re-access the management interface.
- Change the Ethernet cable that connects your PC and the device.
  Try accessing device management interface from other PCs, smart phones or iPads.
- 6. Connect your PC alone to one of the LAN ports on the device.
- 3. I forget the wireless security key. What should I do? How do I configure or change the security key? 1. Try the default security key: 12345678.
- 2. Access the device management interface and reconfigure a security key. For details, see **1. Hardware**
- some notebooks may not have such hardware button. Software button can be implemented by pressing Fn+ (m). Fn is situated on the bottom left corner of your keyboard. (m) may be any key between F1-F12 depending on what type of keyboard you are using.
- 2. Log in to the device, select **Advanced**-> **Wire less** and change the wireless network name (SSID). Then search again.
- 3. Follow below steps to verify that wireless service is enabled on your notebook (for Windows XP OS only).
- From the desktop, right-click on the My Computer icon and select Manage. Select Services and Applications, double click Services and view the status of Wireless Zero Configuration. If Status dose not display Started, right click the Wireless Zero Configuration and select Start; if Startup Type displays Disabled, right click the Wireless Zero Configuration, select Properties; from the Startup Type drop-down list box, select Automatic and then click Start in Service Status.

2. Log in to the device, select Advanced-> Wireless and change the wireless network name (SSID).

3. Log in to the device, select Advanced-> Wireless-> Wireless Security and change the security

### FCC Statement

This device complies with Part 15 of the FCC Rules. Operation is subject to the following two conditions: (1) This device may not cause harmful interference, and (2) this device must accept any interference received, including interference that may cause undesired operation.

This equipment has been tested and found to comply with the limits for a Class B digital device, pursuant to Part 15 of the FCC Rules. These limits are designed to provide reasonable protection against harmful interference in a residential installation. This equipment generates, uses and can radiate radio frequency energy and, if not installed and used in accordance with the instructions, may cause harmful interference to radio communications. However, there is no guarantee that interference will not occur in a particular installation. If this equipment does cause harmful interference to radio or television reception, which can be determined by turning the equipment off and on, the user is encouraged to try to correct the interference by one of the following measures:

#### -Reorient or relocate the receiving antenna.

-Increase the separat ion between the equipment and receiver.

- -Connect the equipment into an outlet on a circuit different from that
- to which the receiver is connected.

-Consult the dealer or an experienced radio/TV technician for help. FCC Caution: Any changes or modifications not expressly approved by the party responsible for compliance could void the user's

- authority to operate this equipment.
- This transmitter must not be co-located or operating in conjunction with any other antenna or transmitter.

#### Install and 2. Configure Router.

3. Press the Reset button for over 10 seconds on the device to restore factory default settings.

#### 4. My notebook is unable to search wireless networks, what should I do?

1. Verify that wireless is enabled on your notebook by checking the wireless hardware or software button on your notebook. The hardware button is usually located on the side of your notebook. Note that settings. Then connect again.

Then connect again.

5. Why cannot I join the searched wireless network?

#### 6. Wireless connection shows "Con nected" but I cannot access Internet. What should I do?

Verify that you are connecting to a right SSID (wireless network).
 Follow instructions on this Quick Install Guide to reconfigure all settings.

1. Verify that you entered a correct security key. If not, see question 3.

Radiation Exposure Statement This equipment complies with FCC radiation exposure limits set forth for an uncontrolled environment. This equipment should be installed and operated with minimum distance 20cm between the radiator & your body.

NOTE:(1) The manufacturer is not responsible for any radio or TV interference caused by unauthorized modifications to this equipment.(2) To avoid unnecessary radiation interference, it is recommended to use a shielded RJ45 cable

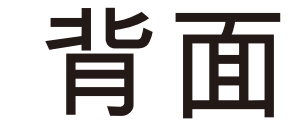

# 尺寸: 410\*287mm, 风琴四折页, 折后尺寸102.5\*143.5mm 材质: 80g书写纸, 双面单黑印刷;